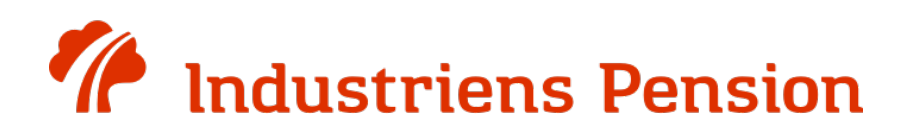

# Sådan indsender du din PensionsInfo-rapport til Industriens Pension.

For medlemmer uden partner

Denne guide vil hjælpe dig med at indsende din PensionsInfo-rapport til dit pensionsselskab, Industriens Pension.

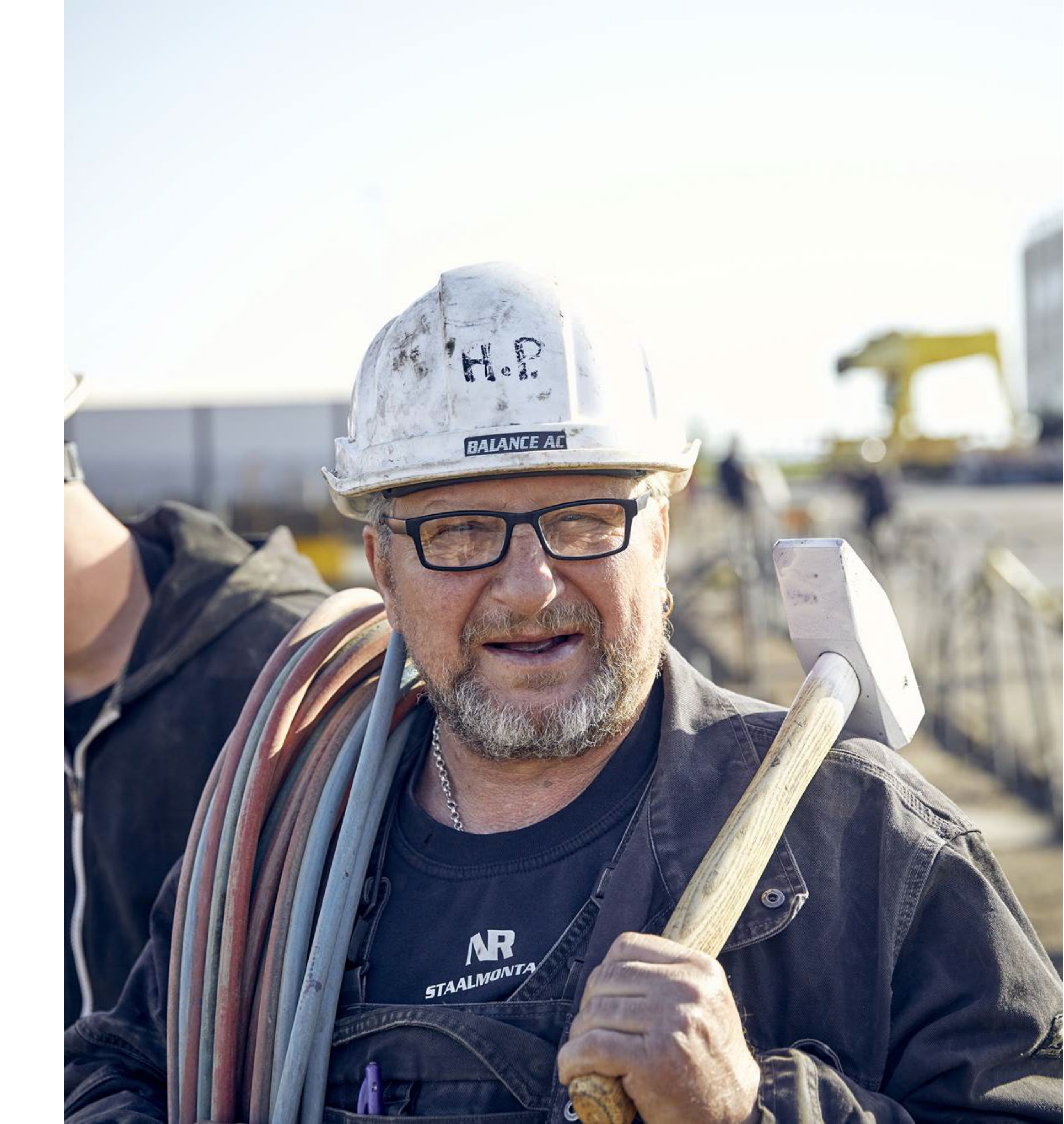

### Industriens Pension

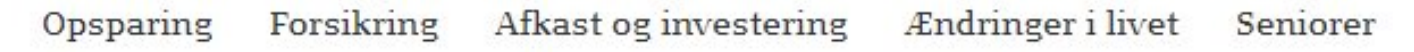

Medlemmer

### Tips til din pension

Sådan får du mest ud af den ightarrow

#### Velkommen som nyt medlem

Sådan får du en pensionsordning, der passer til dig.

 $\rightarrow$ 

#### Vi hjælper, hvis du bliver syg

Du er forsikret, hvis du bliver alvorligt syg eller ikke kan arbejde.

 $\rightarrow$ 

#### Vi bruger mit.dk

I Industriens Pension sender vi alle dine breve til din digitale postkasse på mit.dk.

#### $\rightarrow$

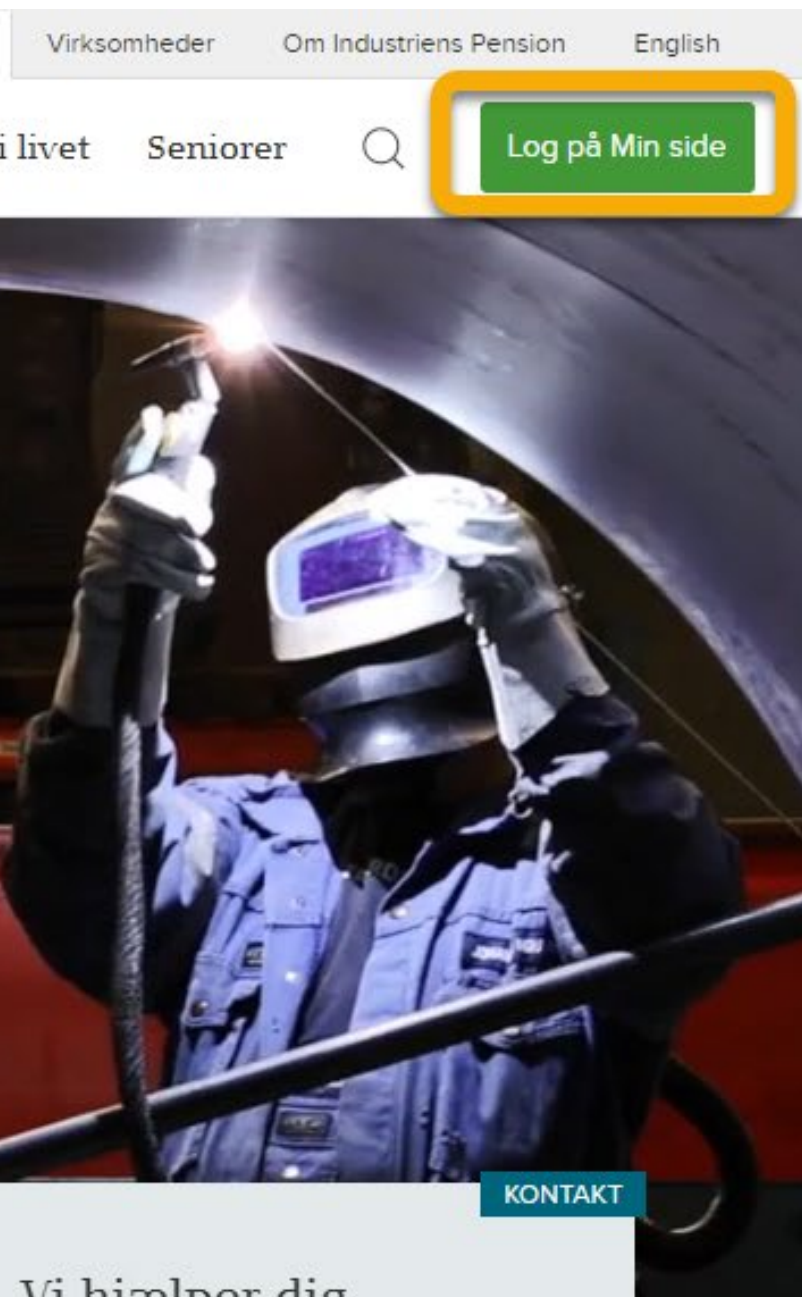

Vi hjælper dig

Ring, hvis du har spørgsmål eller brug for hjælp

70 33 70 70

## Gå til industrienspension.dk og tryk på knappen "Min side" i højre hjørne.

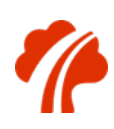

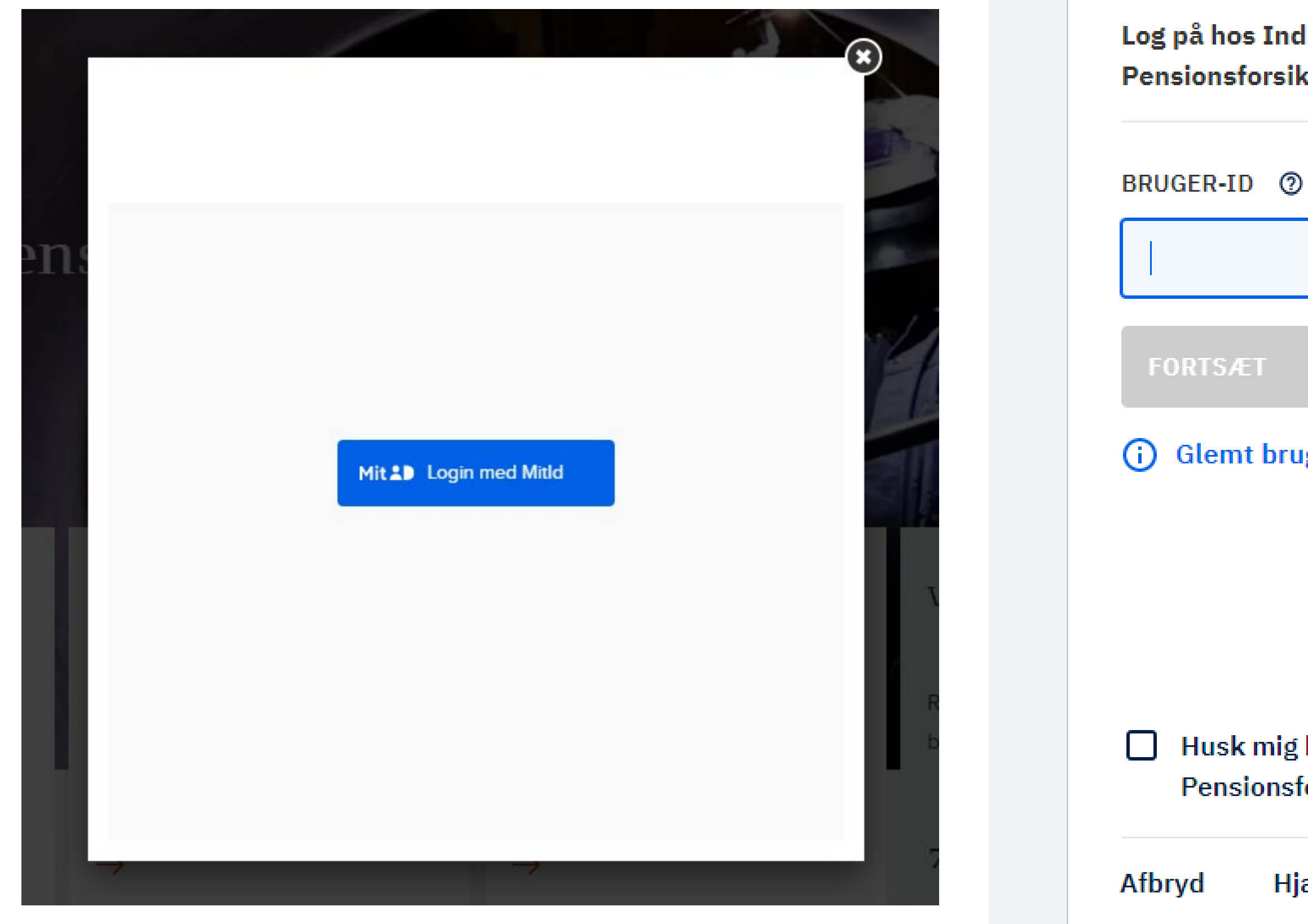

| dustriens<br>kring             | Mit 🌲         |
|--------------------------------|---------------|
| )                              |               |
|                                |               |
|                                | $\rightarrow$ |
| uger-ID?                       |               |
|                                |               |
|                                |               |
| ghos Industriens<br>forsikring |               |
| jælp                           |               |
|                                |               |

Klik på Login med Mitld, indtast dine oplysninger og fortsæt.

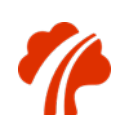

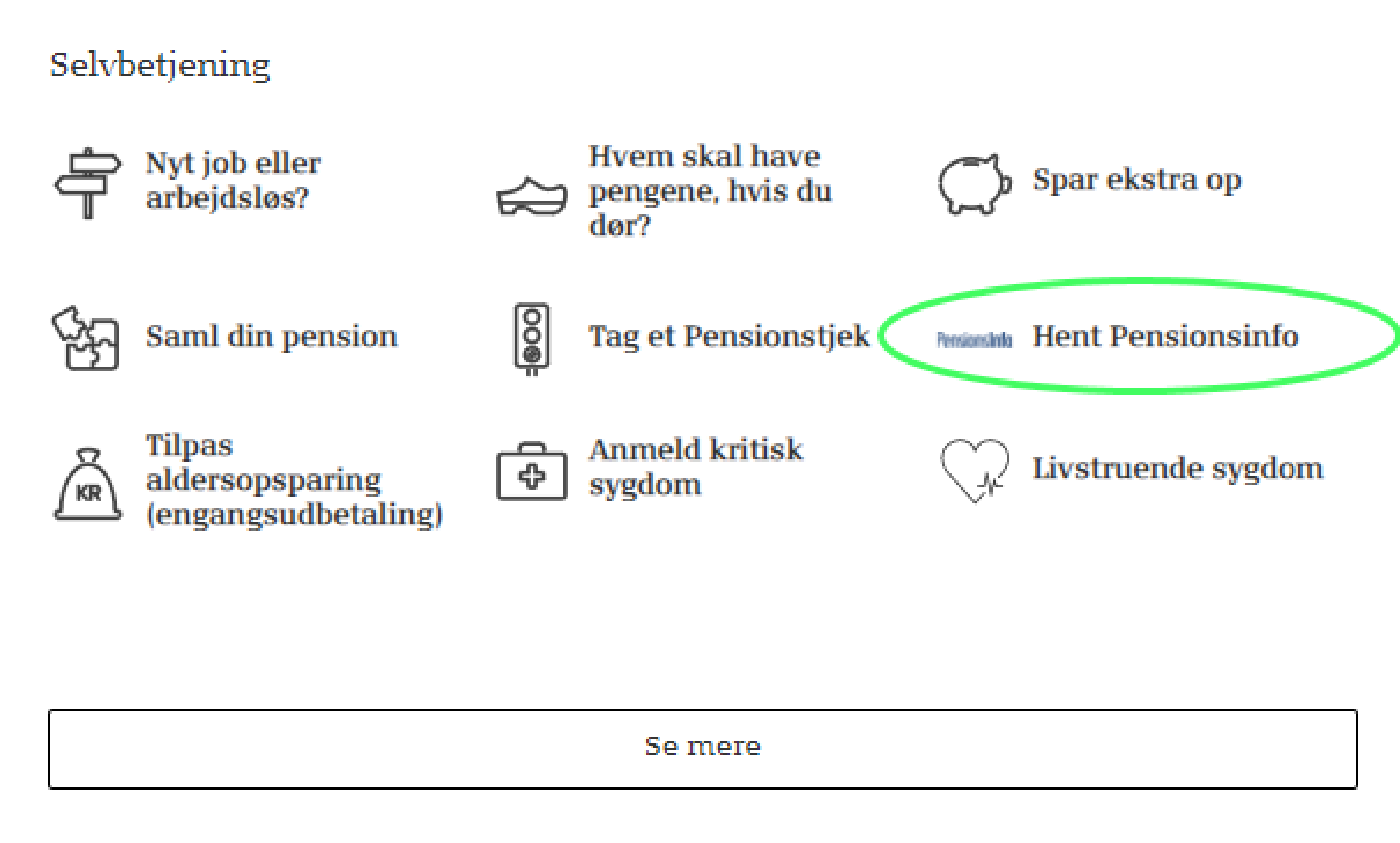

Når du har logget på Min side, skal du klikke på knappen "Hent Pensionsinfo".

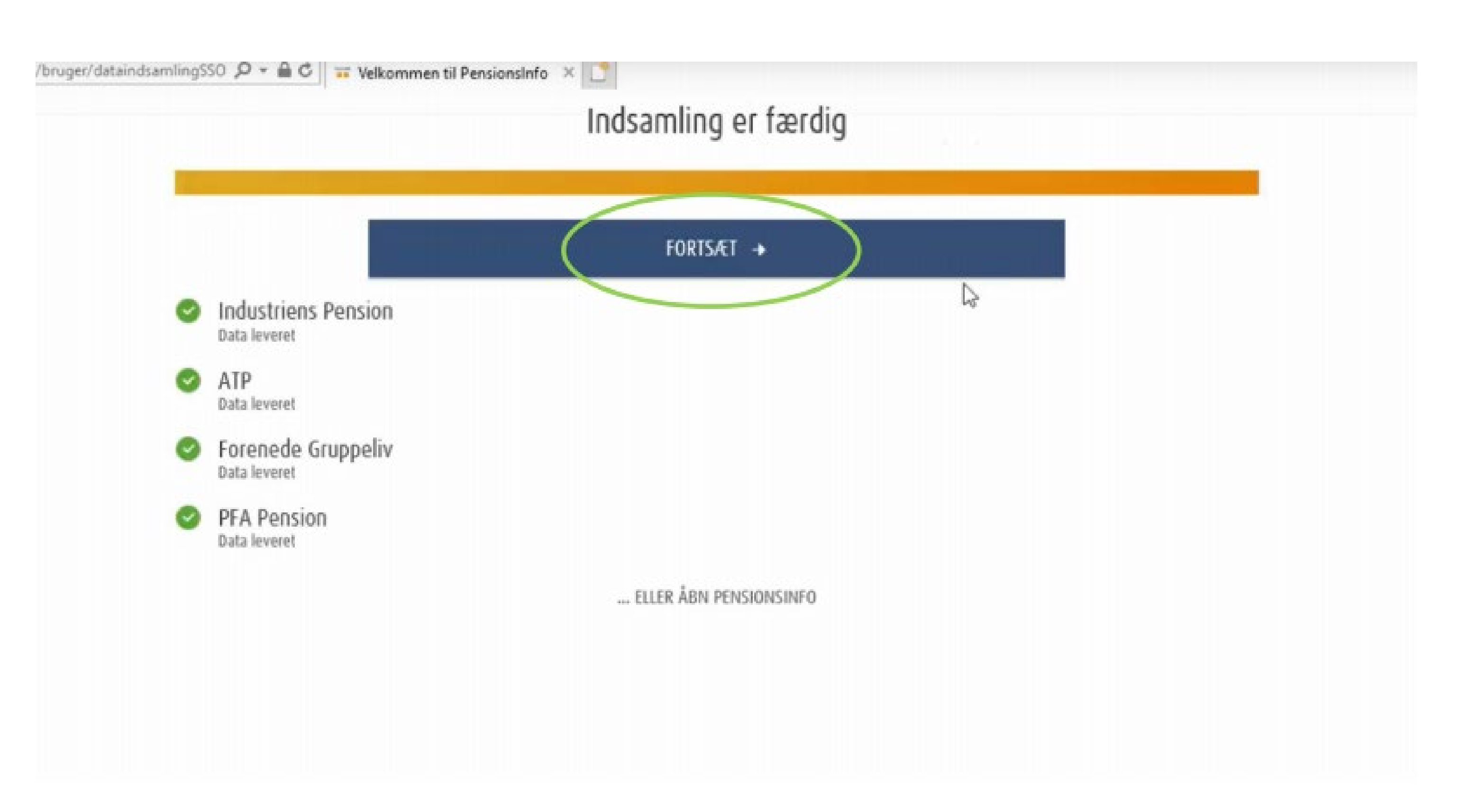

Du bliver nu viderestillet, og dine oplysninger indsamles. Klik på "Fortsæt", når indsamlingen er færdig.

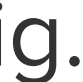

### Bliv kontaktet af Industriens Pension Har du ikke en aftale om personlig rådgivning i Industriens Pension og ønsker du at blive kontaktet af Industriens Pension, kan du sende en besked og dine kontaktoplysninger til Industriens Pension, ved at udfylde nedenstående felter: Telefonnummer **Træffes bedst** E-mail T n e-mail Besked til selskabet eller rådgiver SEND OPLYSNINGER FOR MIG

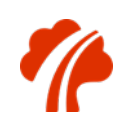

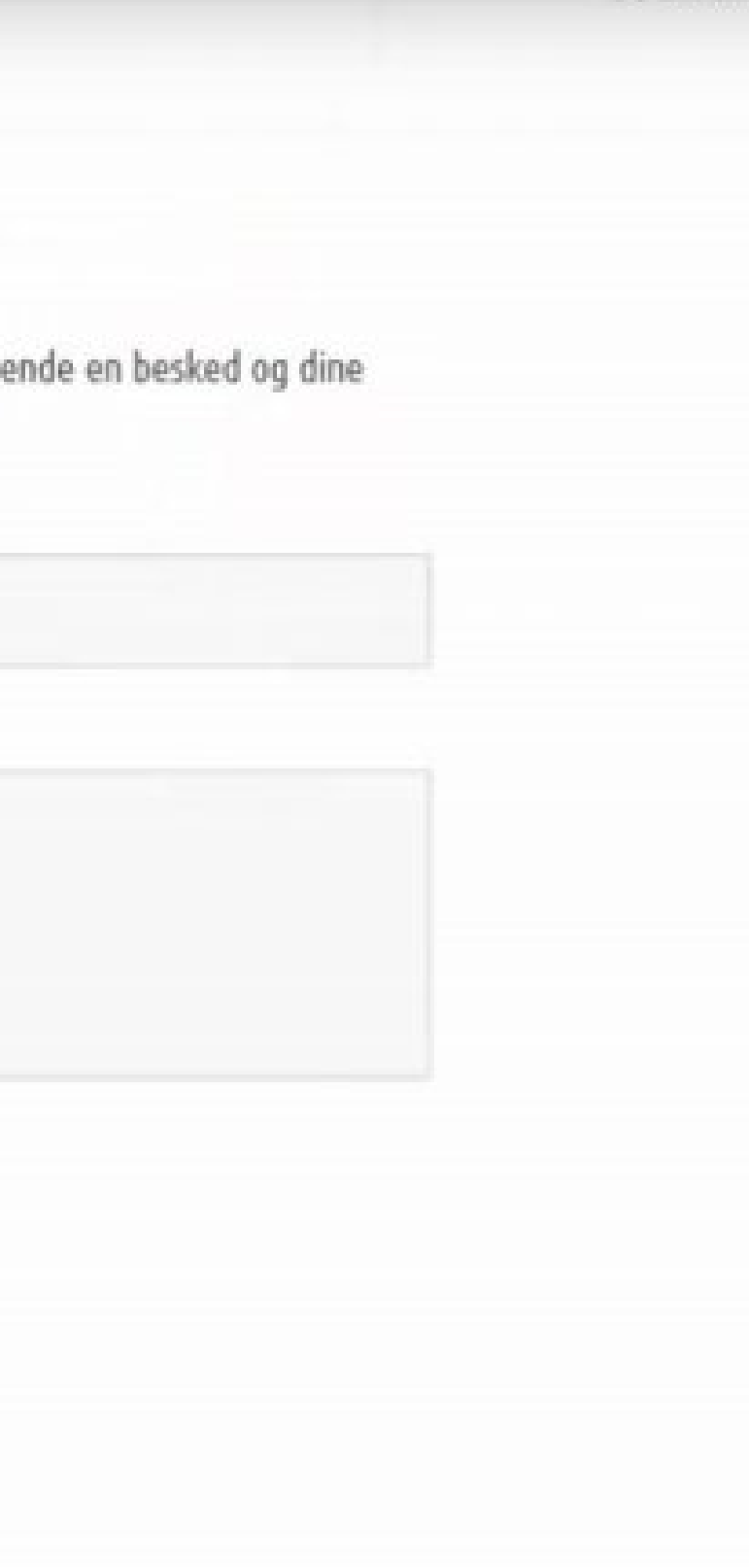

Udfyld nu felterne "Telefonnummer" og "E-mail".

Du behøver ikke udfylde, hvornår du træffes bedst.

Klik derefter på "Send oplysninger for mig".

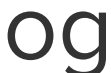

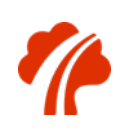

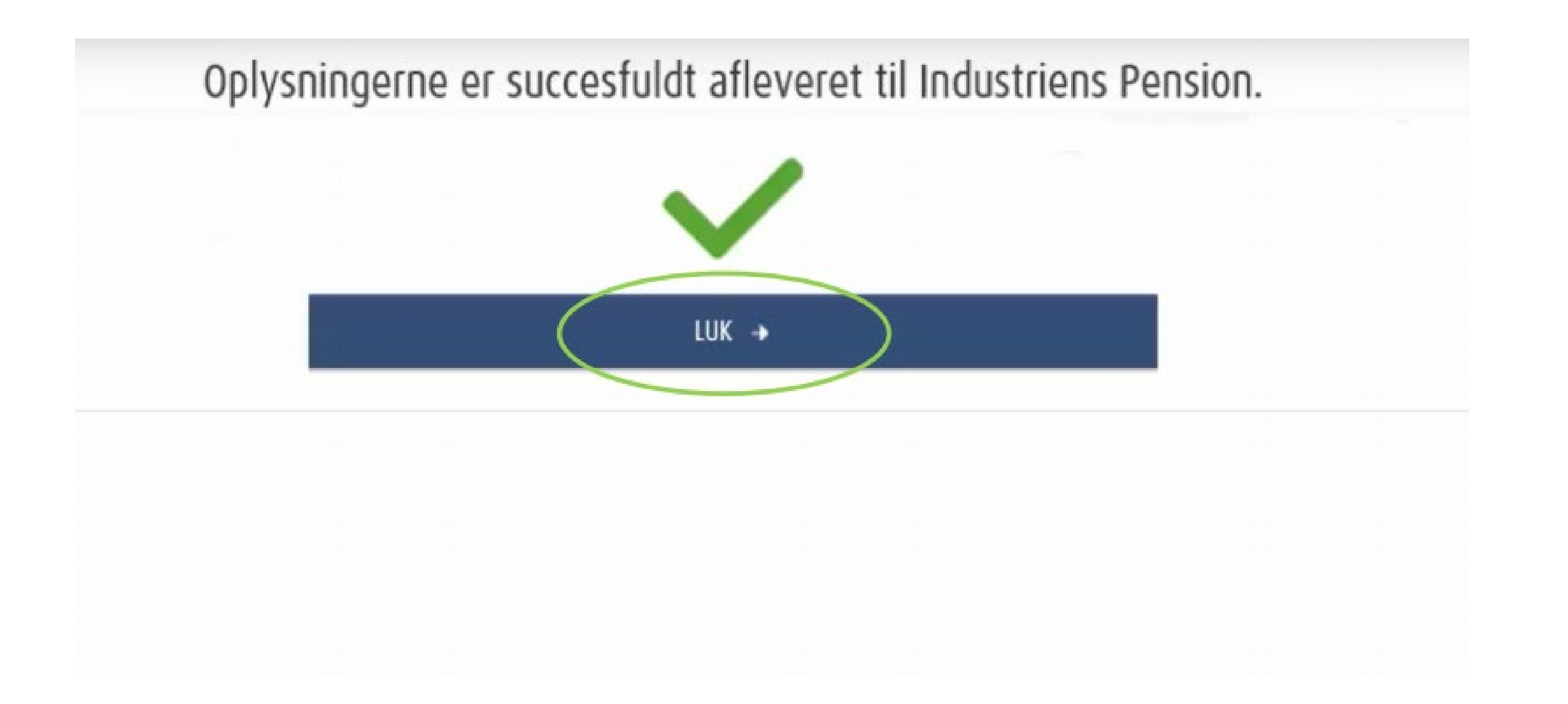

Klik på "Luk", når oplysningerne er sendt.